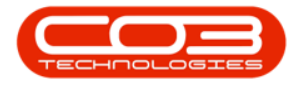

# **CRM SETTINGS**

# **CALENDAR SYNC**

- Activity Calendar event now integrates with Microsoft Exchange / CRM iCal calendar can be added to Microsoft Outlook.
- Ability to link Related Customers to a Case in order to select activity attendees from another client contact list.
- Ability to select Attendees on an Activity and whether to send invites.
- Invites will be emailed to all Attendees, who can choose to
   Accept or Reject the Calendar event.

**Ribbon Access:** Webpage > http://[servername]:[portno]/BPOCRM/User.aspx

# CALENDER SYNC AND EVENT INVITE FLOW

- The Activity Calendar Event will automatically be created in the Organizer's Calendar.
- All Attendees will need to either Accept or Reject the invite. If Accepted, the Calendar Event will display in their calendar.
- The salesman can add attendees to the activity in CRM and decide whether to email invites (this option is set to 'Yes' by default).

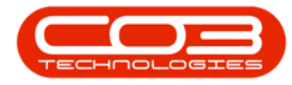

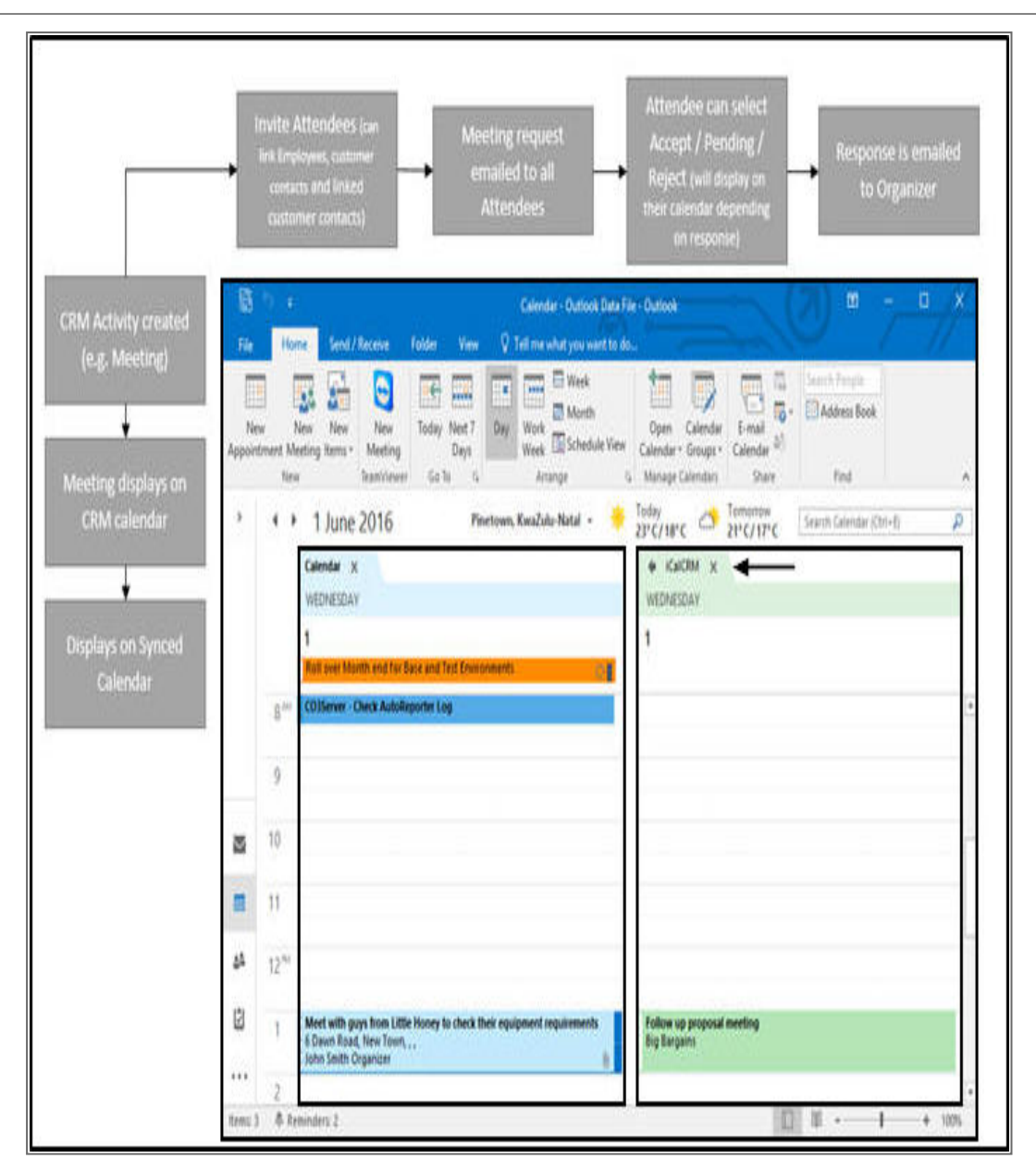

#### **MY SETTINGS - SYNC SETTINGS**

• Click on the *Settings* button to the right of your *UserName*.

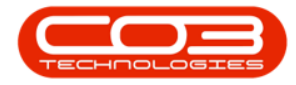

| CCM BPO2 Test Environment                          |                                                       | Judith Mudzengi 🔯 🕯 |
|----------------------------------------------------|-------------------------------------------------------|---------------------|
| 🖾 Dashboard                                        | Search                                                | <u>^</u> Q          |
| Activities for Last 30 Days                        | Performance Pipe                                      | line                |
| Description Target Existing New<br>Custmrs Custmrs | 0.80                                                  |                     |
| Nothing to display                                 | 0.60 Eathlin                                          | a data              |
|                                                    | 0.40 Fe(Chir)                                         | y uata              |
|                                                    | 0.00                                                  |                     |
| 17 Jan 2019 0 0 Today Re                           | 0 0.2 0.4 0.6 0.8 1<br>ccent Calendar                 |                     |
|                                                    | Schedule Date                                         | Status              |
| create cold call recommendations warnings          | No data to display                                    |                     |
|                                                    |                                                       |                     |
|                                                    |                                                       |                     |
| customers cases activities                         |                                                       |                     |
|                                                    |                                                       |                     |
|                                                    |                                                       |                     |
|                                                    | 62019 C03 Technologies (Phy) Ltd ( 3.5.5.1 / 3.5.5.1) |                     |

- The session *Options* page will pop up.
- Click on *Settings*.

| CCM BPO2 Test Environment                                                                      | Judith Mudzengi 🌣                                                                                                    |
|------------------------------------------------------------------------------------------------|----------------------------------------------------------------------------------------------------|
| Dashboard                                                                                      |                                                                                                    |
| Activities for Last 30 Days Description Target Existing New Custmrs Custmrs Nothing to display | Lot     settings     settings     customer ranks     customer ranks       0.80     Options       0.60     Image: Show items for subordinates |
|                                                                                                | 0.40 Ecclude deleted customers in search on Cold Call screen  0.20  0.00  0.02 0.4 0.5 0.5 0 0 0 0 0 0 0 0 0 0 0 0 0 0 0 0                   |
| 17 Jan 2019 0 0 Today                                                                          | Recent Calendar Schedule Date Statue                                                                                                    |
| create cold call recommendations warnings                                                      | w w<br>No data to display                                                                                                    |
| 282 0 0<br>customers cases activities                                                          |                                                                                                    |
|                                                                                                |                                                                                                    |
| 192.168.100.150.60005/bpocrm/MaintainConfig.aspx                                               | 62019 C03 Technologies (Phy) Ltd ( 3.5.5.1 / 3.5.5.1)                                                                                        |

• The *Settings* screen will be displayed.

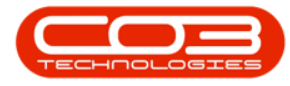

- 1. The *Rental Fees* tab will be selected by default.
- 2. Click on *My Sync Settings* tab.

| CCM BPO2 Test              | Environment                                              |                                 | Judith Mudzengi 🌣   |
|----------------------------|----------------------------------------------------------|---------------------------------|---------------------|
| Settings                   | 5                                                        |                                 | 🗲 🖹                 |
| Rental Fees Quote Products | My Email Settings My Account Settings My Sync Settings < |                                 |                     |
| Select Rental Foes         | ☑ Bank Rental<br>□ Evergreen Rental                      | ☐ Inhouse Rental<br>☑ Insurance | ☑ Loan<br>☑ Service |
|                            |                                                          | 3 Save                          |                     |

- A Settings screen will be displayed.
- You have the option to either;
  - 1. sync with your <u>Microsoft Exchange Account</u>, or
  - link your CRM calendar as an <u>iCal Calendar</u> in Microsoft Outlook.

| CCM BPO2 Test              | st Environment                                                                                                    | Judith Mudzengi 🌣                                                                                                    |
|----------------------------|----------------------------------------------------------------------------------------------------|----------------------------------------------------------------------------------------------------|
| 🔅 Settings                 | gs                                                                                                    | ← 🖻                                                                                                    |
| Rental Fees Quote Products | ts My Email Settings My Account Settings My Sync Settings                                                                                                    |                                                                                                    |
| Microsoft Exchange         | Enable Sync    Enable Sync    Enable Sync                                                                                                    |                                                                                                    |
| iCal Addresses             | Activity Type         ICalendar URL         This is the address for your caler           All activity types         ICal         Oflow to Subscribe to get autor           Phone call         ICal         Oflow to Subscribe to get autor           Email         ICal         Prove to Subscribe to get autor           Heeting         ICal         Prove to Subscribe to get autor           Site inspection         ICal         Prove to Subscribe to get autor           Gynong different activity types         Offerent activity types | dar in ics (iCal) format that can be viewed in your desktop calendar application such as Outlook, iCal.<br>atic updates in your calendar app:<br>the selected calendar and choose to copy link address/shortcut,<br>open an internet calendar.<br>//ocation when prompted.<br>you to set the synchronisation interval for getting calendar updates.<br>as esparate calendara allows you to set specific colours for each activity type in your calendar application.<br>sport reminders from subacribed calendars. |
|                            | 🛱 Save                                                                                                    |                                                                                                    |

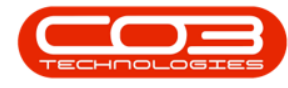

# **MICROSOFT EXCHANGE - SYNC CONFIGURATION**

- If you chose to use Microsoft Exchange,
  - 1. select *Enable Sync*.
  - 2. Type in your Microsoft Exchange *email* address.
  - 3. Type in the *password* for your account.
  - 4. Type in the *Server Url*: In this example, I have used the Office365 server URL.

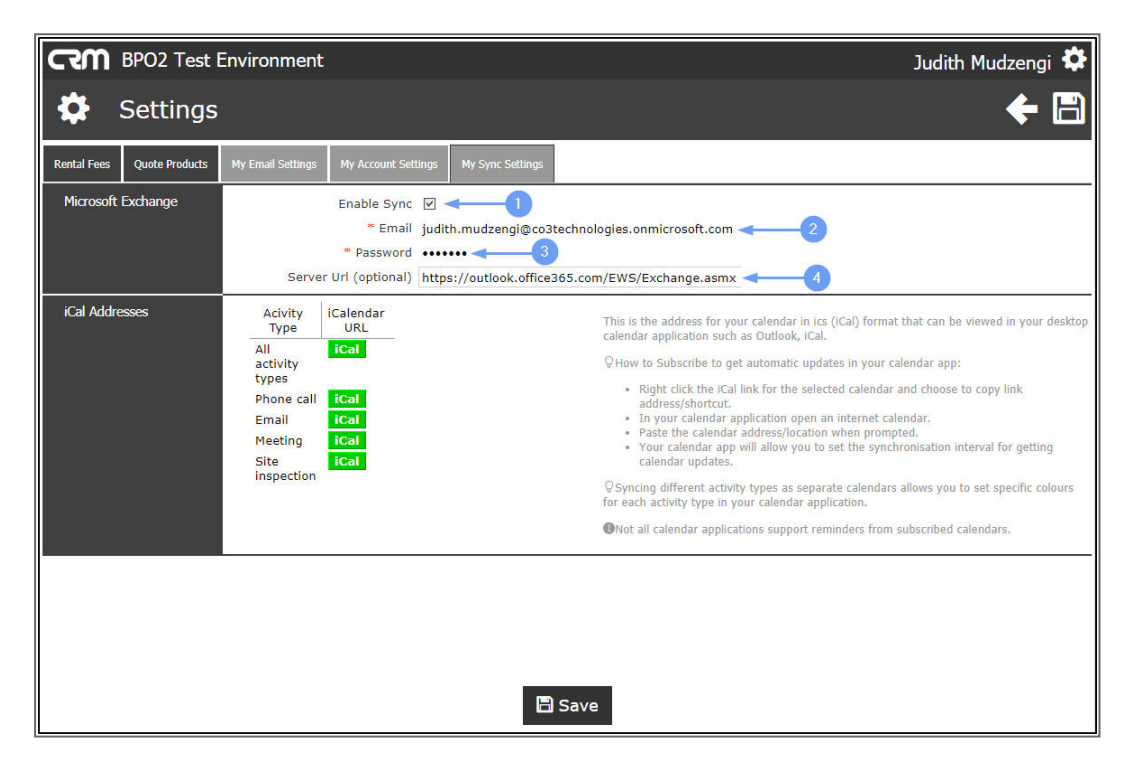

- Click on either the;
  - 1. Save button or
  - 2. Save icon.

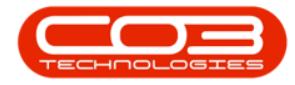

| ດຈາ                      | BPO2 Test E    | Environment                                                                                                    |                                                                                                    | Judith Mudzengi 🌣                                                                                                    |
|--------------------------|----------------|----------------------------------------------------------------------------------------------------|----------------------------------------------------------------------------------------------------|----------------------------------------------------------------------------------------------------|
| ₽                        | Settings       |                                                                                                    |                                                                                                    | ← 🗎                                                                                                    |
| Rental Fees<br>Microsoft | Quote Products | My Email Settings My Accour<br>Enable S<br>& Er<br>Passw<br>Server Url (option                                   | nt Settings My Sync Settin<br>sync IV<br>mail judith.mudzengi@<br>rord •••••••<br>nail) https://outlook.of | 2 co3technologies.onmicrosoft.com ice365.com/EWS/Exchange.asmx                                                                                                    |
| iCal Addr                | esses          | Acivity Type I Cal<br>All activity types I Ca<br>Phone call CC<br>Email CC<br>Meeting CC<br>Site inspection I Ca | endar URL<br>al<br>al<br>al<br>al                                                                          | This is the address for your calendar in its (iCal) format that can be viewed in your desktop calendar application such as Outlook, iCal.<br>♥How to Subscribe to get automatic updates in your calendar app:<br>• Night click the ical link for the selected calendar and choses to copy link address/shortcut.<br>• Night click and calendar application op on an internet calendar.<br>• The calendar application op on an internet calendar.<br>• Your calendar application us to set the synchronization interval for getting calendar updates.<br>• Synching different activity type as separate calendars allows you to set sepecific colours for each activity type in your calendar application.<br>●Not all calendar applications support reminders from subscribed calendars. |
|                          |                |                                                                                                    |                                                                                                    | 🖸 Save                                                                                                    |

# EXAMPLE OF MICROSOFT EXCHANGE - SYNC CONFIGURATION

To show how the Microsoft Exchange Sync config works we will create a new Activity in CRM and show how this activity will then be displayed in the calendar.

- 1. First view your Microsoft calendar.
- 2. In this example, you will note that 7th October does not have any activities.

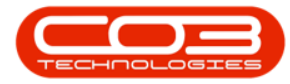

| C 9 +                                                                                                    | 0                                     | ► Calendar  |                                       | Outlook                              | - 6         |                                                     |                         | × |
|----------------------------------------------------------------------------------------------------|---------------------------------------|-------------|---------------------------------------|--------------------------------------|-------------|-----------------------------------------------------|-------------------------|---|
| File Home Send / Receive                                                                                                    | Folder V                              | /iew Help   | Q Tell me wh                          | at you want to do                    |             |                                                     |                         |   |
| New New Pow Items *                                                                                                    | New Skype<br>Meeting<br>Skype Meeting | Go Day      | Work<br>Work<br>Week Scher<br>Arrange | h Manag<br>dule View                 | ge Share    | Groups                                              | eople<br>ess Book<br>nd | ~ |
| ◆ October 2019 → <sup>&lt;</sup><br>SU MO TU WE TH FR SA                                                                      | 4 Þ O                                 | ctober 2019 | )                                     | ⊂ Today<br>93° F / 7-                | 4° F Search | n Calendar                                          |                         | ρ |
| 29 30 1 2 3 4 5<br>6 7 8 9 10 11 12                                                                                           | SUNDAY                                | MONDAY      | TUESDAY                               | WEDNESDAY                            | THURSDAY    | FRIDAY                                              | SATURDAY                |   |
| 13 14 15 <b>16</b> 17 <b>18</b> 19                                                                                            | 29 Sep                                | 30          | 1 Oct                                 | 2                                    | 3           | 4                                                   | 5                       |   |
| 20         21         22         23         24         25         26           27         28         29         30         31 | SA                                    |             |                                       | 11:00am ABC<br>SHoe Co: Ne<br>4:00pm | 2           | 2:00pm<br>Project Count<br>Analysis<br>Update : Bia |                         |   |
| November 2019                                                                                                    |                                       | -           |                                       | Iraining; zz                         |             |                                                     |                         |   |
| SU MO TU WE TH FR SA                                                                                                    | 6                                     | 7           | 8                                     | 9                                    | 10          | 11<br>2:00pm                                        | 12                      |   |
| 3 4 5 6 7 8 9<br>10 11 12 13 14 15 16<br>17 18 19 20 21 22 23                                                                 | _                                     | T           |                                       | Training;<br>zzBoardroom             |             | Project Count<br>Analysis<br>Update ; Bia           |                         |   |
| 24 25 26 <b>27</b> 28 <b>29</b> 30                                                                                            | 0                                     | 14          | 15                                    | 16                                   | 17          | 18                                                  | 19                      |   |
| 1 2 3 4 5 6 7                                                                                                    | J                                     |             |                                       | 4:00pm<br>Training;<br>zzBoardroom   |             | 2:00pm<br>Project Count<br>Analysis                 |                         |   |
| My Calendars                                                                                                    |                                       |             |                                       |                                      |             | opuate; bia                                         |                         |   |
| United States helidaus                                                                                                    | 20                                    | 21          | 22                                    | 23                                   | 24          | 25                                                  | 26                      |   |
| Birthdays                                                                                                    |                                       |             |                                       | 4:00pm<br>Training;<br>zzBoardroom   |             | 2:00pm<br>Project Count<br>Analysis<br>Update ; Bia |                         |   |
| Other Calendars                                                                                                    |                                       |             |                                       |                                      |             |                                                     |                         |   |
| C Shared Calendars                                                                                                    | 27                                    | 28          | 29                                    | 30                                   | 31          | 1 Nov                                               | 2                       |   |
| zzSkype Room 2                                                                                                    |                                       |             |                                       | 4:00pm<br>Training;<br>zzBoardroom   |             | 2:00pm<br>Project Count<br>Analysis<br>Update : Bia |                         |   |
| 🖬 🖬 🎝 …                                                                                                    |                                       |             |                                       |                                      |             | opuare, old                                         |                         | * |

Return to your CRM Dashboard.

**Step 1**: <u>Create a new Activity</u>. For the purpose of this manual, we will do this from the <u>Create Cold Call</u> tile.

- 1. In the *Dashboard* (Home page),
- 2. Click on the *Create Cold Call* tile.

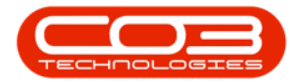

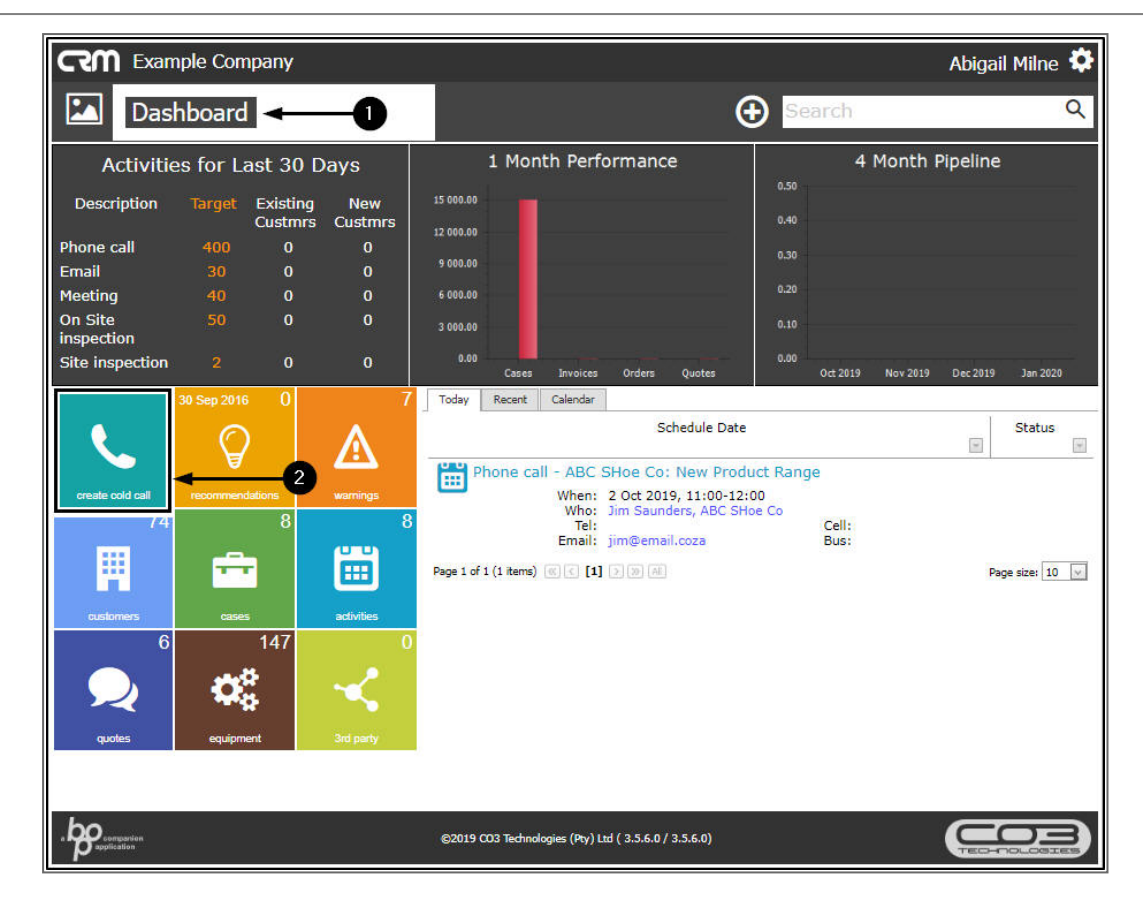

- 1. The *Create Cold Call* page will open.
- 2. Follow the process to:
  - create a cold call for a new customer or to
  - create a cold call for an existing customer, filling in the frames in this page as applicable.

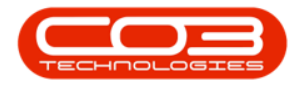

| CCM Example Co       | ompany                                        |                                                                                                    |                 | Abigail Milne 🕻                 |
|----------------------|-----------------------------------------------|----------------------------------------------------------------------------------------------------|-----------------|---------------------------------|
| 📞 Create C           | Cold Call                                     | -0                                                                                                    |                 | 🔶 🖻                             |
| - Customer           | * Customer<br>* Rank<br>Reg. No               | Type new customer name or search fi<br>Select customer's rank<br>Registration number                                                     | Type<br>VAT No  | The customer type<br>VAT number |
| + Salesmen           |                                               |                                                                                                    |                 |                                 |
| - Contact            | * Full name<br>* Telephone                    | Contact's full name<br>Contact's telephone number                                                                                        | Email           | Email address                   |
| + Address            |                                               |                                                                                                    |                 |                                 |
| - Case               | * Subject<br>Information                      | The subject of the case<br>Additional information relating to the case                                                                   |                 |                                 |
|                      | * Value<br>Case Type                          | 0<br>Type of Case                                                                                                    | Source Type     | The type of source              |
| + Related Customers  |                                               |                                                                                                    |                 |                                 |
| - Next Activity      | * Salesman<br>* Type<br>* Subject<br>Comments | Salesman assigned to this customer<br>Type of activity<br>The subject of the activity<br>Additional information relating to the activity |                 |                                 |
| + Activity Attendees |                                               |                                                                                                    |                 |                                 |
| - Schedule           | When<br>Reminder                              | 2 Oct 2019 from 12:00 to 13:00<br>Email SMS 30 minutes before schedu                                                                     | 0<br>uled start |                                 |
| Submit Options       | Show customer after save                      |                                                                                                    |                 |                                 |
|                      | <b>/</b>                                      |                                                                                                    |                 |                                 |
| 2                    |                                               | 🖹 Save                                                                                                    |                 |                                 |

In this example, you will note that,

- 1. The *Customer*, *Contact* and *Case Subject* details have been entered.
- 2. The *Next Activity* details have been entered.
- 3. The *Schedule* (time of the activity) details have been entered.
- 4. Click on *Save*.

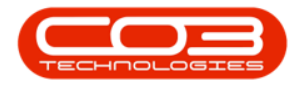

| CCM Example Co       | mpany                                                                                                    |                                                                            | Abig                            | jail Milne 🍄 |
|----------------------|----------------------------------------------------------------------------------------------------|----------------------------------------------------------------------------|---------------------------------|--------------|
| 📞 Create C           | old Call                                                                                                   |                                                                            |                                 | 🔶 🖪          |
| - Customer           | * Customer Hope W<br>* Rank Platinun<br>Reg. No 123456                                                     | orks<br>n (15 days)<br>789                                                 | Type Retail<br>VAT No 987654321 | Î            |
| + Salesmen           |                                                                                                    |                                                                            |                                 |              |
| - Contact            | * Full name John We<br>* Telephone 321654                                                                  | est<br>987                                                                 | Email jwest@noemail.con         | n            |
| + Address            |                                                                                                    |                                                                            |                                 |              |
| - Case               | * Subject New pro<br>Information Addition                                                                  | duct range<br>al information relating to the case                          |                                 |              |
|                      | * Value 0<br>Case Type New De                                                                              | al                                                                         | Source Type The type of source  |              |
| + Related Customers  |                                                                                                    |                                                                            |                                 |              |
| - Next Activity      | <ul> <li>Salesman Abigail</li> <li>Type Phone of<br/>Subject Discuss</li> <li>Comments Addition</li> </ul> | Milne<br>all new product range<br>all information relating to the activity |                                 |              |
| + Activity Attendees |                                                                                                    |                                                                            |                                 |              |
| - Schedule           | When 7 Oct 2<br>Reminder Email 🗹                                                                           | 019 from 10:00 to 11:00<br>SMS 30 minutes before scheduled                 | start -3                        |              |
| Submit Options       | Show customer after save 💟                                                                                 |                                                                            |                                 |              |
|                      |                                                                                                    | Save                                                                       |                                 | 4            |

- The Create Cold Call page will close and the *Customer Dashboard* (Home page) will open.
- 2. Open Microsoft Outlook.

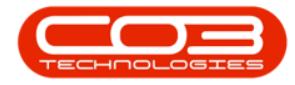

| CCM Exan         | nple Company    |               |                                                                                                    | Abigail Milne 🍄 |
|------------------|-----------------|---------------|----------------------------------------------------------------------------------------------------|-----------------|
| нор              | e Works <       | -0            | Search                                                                                                    | Q               |
| create cold call | recommendations | A<br>warnings | Hope Works - HOP001<br>Trading Name Hope Works<br>Registered Name Hope Works (Pty) Lts<br>Description<br>VAT No 997554321<br>Registration 123456789                                                                                                    | 91%             |
| customers        | cases           | activities    | Rank Platinum<br>Website http://www.hopeworks.co.za<br>Phone 031 123 4567                                                                                                    |                 |
| quotes           | orders          | involces      | 12 Months Sales History                                                                                                    |                 |
| oredit notes     | equipment       | contracts     | 900                                                                                                    |                 |
| service calls    | Ref party       |               | + 100 - 100 - 100 | 335             |
|                  | o 👳 🗜           | - M2 💽 -      | ©2019 CO3 Technologies (Psy) Ltd ( 3.5.6.0 / 3.5.6.0)                                                                                                    |                 |

- 1. Ensure that you are in the *Calendar* view.
- You can now view the *Activity* that was created in CRM saved as an *Appointment* in the calendar.
- 3. *Double click* on the Appointment.

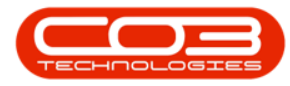

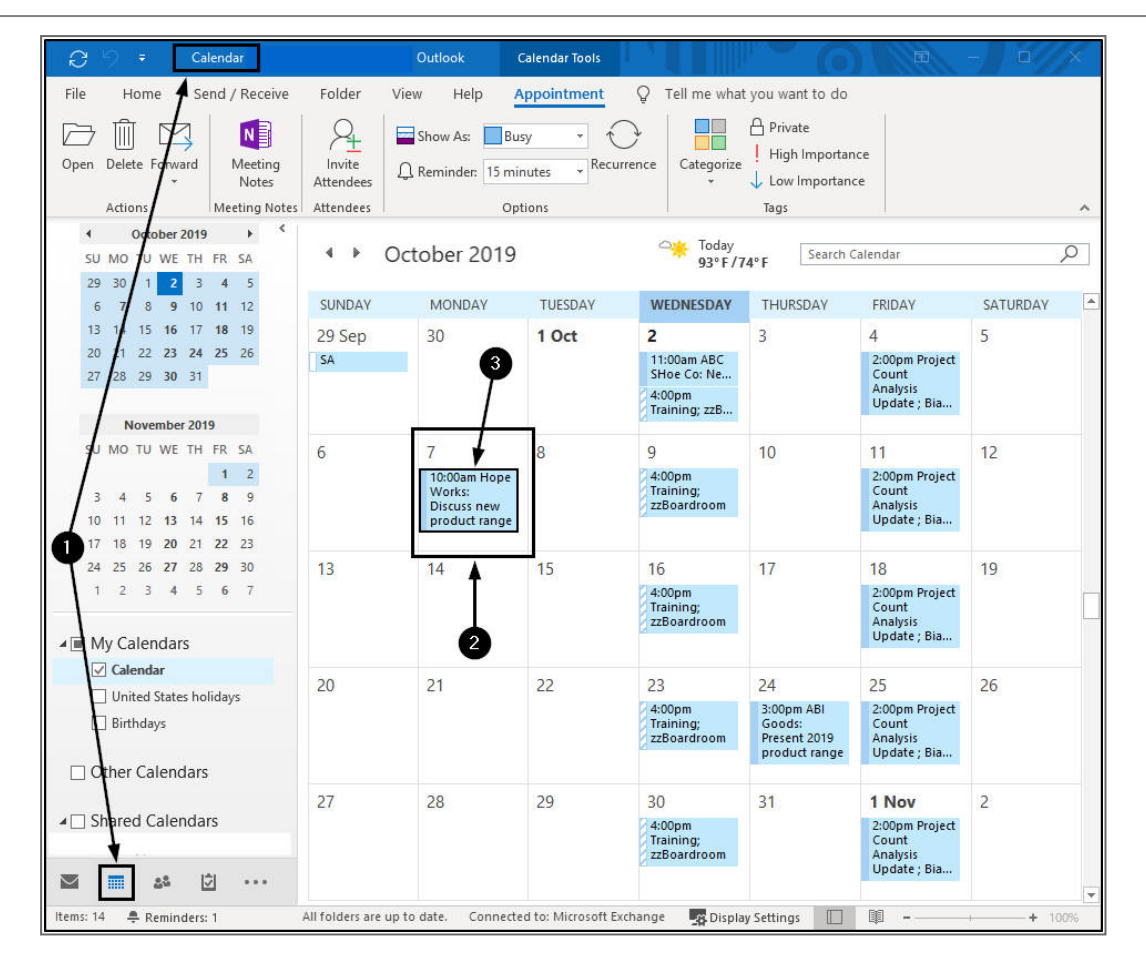

- The Appointment will open in <u>full screen</u> and you will be able to view <u>all</u> the CRM Activity details.
- 2. You can use Microsoft calendar functionality to add or edit information in this screen (e.g. Invite an Attendee or Create Meeting Notes), if required.
- 3. *Minimise* or *Close* the screen when you are done.

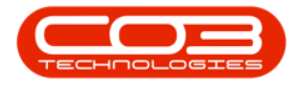

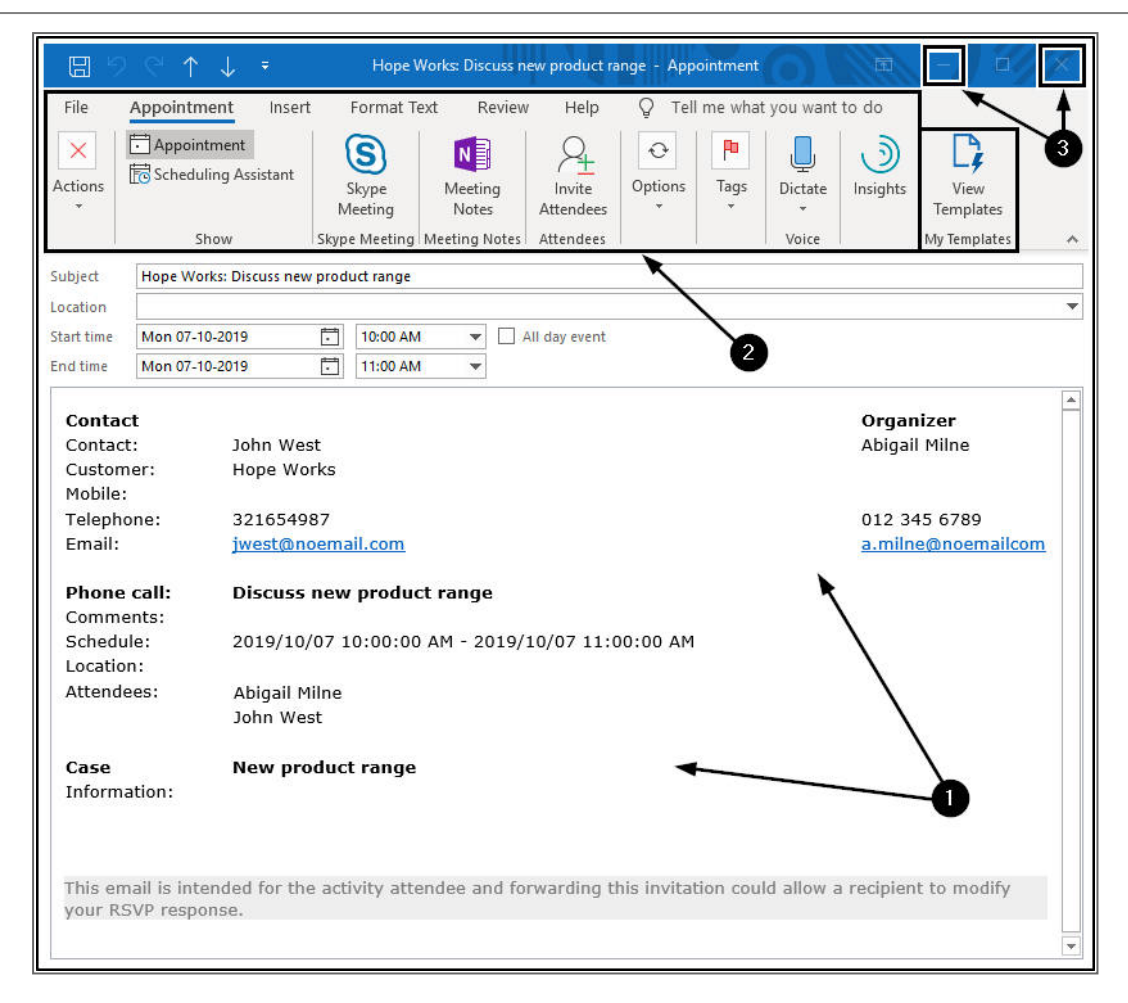

# ICAL ADDRESS - ADD TO MICROSOFT OFFICE CALENDAR

- With iCall Calendar Address URL's , you can link your CRM calendar to your Microsoft Outlook application.
- You can link all Activity Types in one calendar, or you have the option to link separate calendars per activity type this will give you the option to set different colours for your different activity types.
- Right click on the iCal link for the selected calendar and choose to copy link address/shortcut.

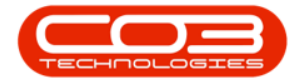

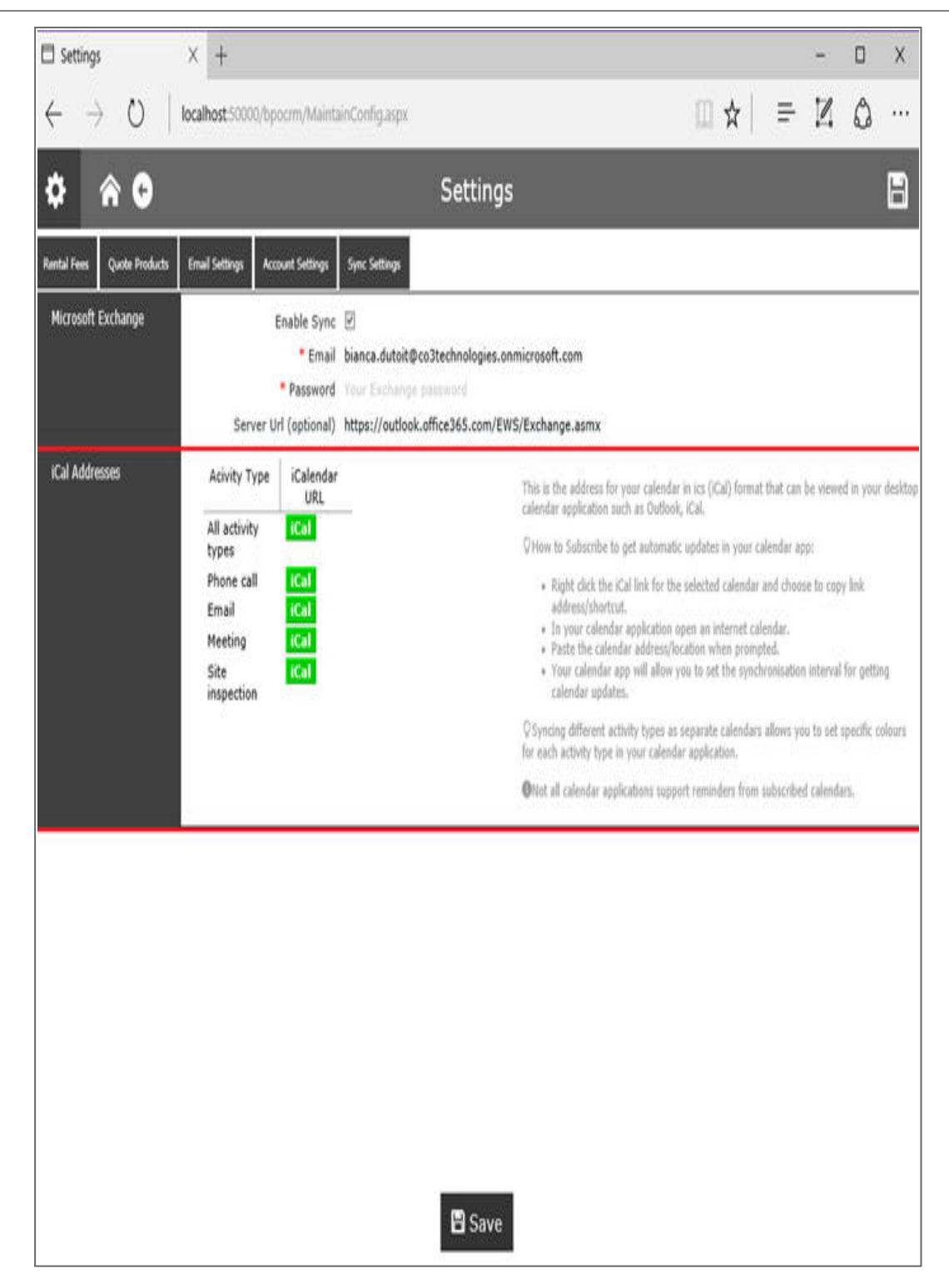

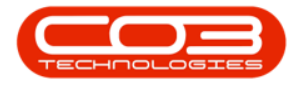

- In your calendar application, open a internet calendar.
- Paste the calendar address/location when prompted.
- Your calendar app will allow you to set the synchronisation interval for getting calendar updates.

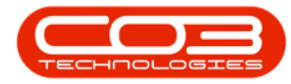

|                                                                                                    |                                                                                         |                                                                                                    |                    | Search Sent Iten                | ns (Ctrl+E)        | 11                 |
|----------------------------------------------------------------------------------------------------|-----------------------------------------------------------------------------------------|----------------------------------------------------------------------------------------------------|--------------------|---------------------------------|--------------------|--------------------|
| SUBJECT<br>(andiswa.linda CRM v3.4.0.0 New Functionality Demo                                                    | ts settings.                                                                            | × 16/                                                                                                    |                    |                                 |                    |                    |
| RE: On Site Meeting to Discuss proposa<br>Much thanks,<br>5 (andre.klopp RemoteWebService Link Update - All clie | E-mail Data Files RSS                                                                   | i Feeds SharePoint Lists                                                                                                    | Internet Calendars | Published Calend                | dars Address Books | 016                |
| aur WebServices IP address change, please ensure that yo                                                         | Internet Calendar<br>ICalCRM                                                            |                                                                                                    | Size<br>1.80 KB    | Last Updated on 2016/06/03 9:33 | AM                 | ie (               |
| Subscription Options                                                                                             | for this internet Calendar.                                                             |                                                                                                    |                    | X                               |                    | 201                |
| General<br>Folder Name:                                                                                          | (CalCR)                                                                                 | W                                                                                                    |                    |                                 |                    | 104                |
| Internet Calendar:<br>Location:                                                                                  | http://i<br>Calendi<br>3d%3d                                                            | http://localhost:50000/8POCRM/ICalendarinterface.aspx?<br>Calendar.ics&Disposition=attachment&CalendarUID=YmlhbmNhZA%<br>3d%3d% |                    |                                 | nts your list from | 201                |
| ian Description:<br>the                                                                                          |                                                                                         |                                                                                                    |                    |                                 |                    | 316                |
| Attachments                                                                                                    |                                                                                         |                                                                                                    |                    |                                 | Close              |                    |
| CO3 Download attachments for items in this In                                                                    | ternet Calendar                                                                         |                                                                                                    |                    |                                 | Tu                 | ie 2016            |
| the groups do not update more frequently the<br>your subscription from possibly being can                        | er's recommendation. Send<br>on the recommended limit t<br>celled by the content provid | /Receive<br>o prevent<br>der.                                                                                                   |                    |                                 | Tu                 | e 2016             |
| Current provider limit: Use the choices b<br>th I                                                                | elow to configure options f                                                             | for this Internet Calendar.                                                                                                    | ОК                 | Cancel                          | Ţu                 | ie 2016<br>Je 2016 |

# CALENDAR SYNC CONFIGURATION AND INTEGRATION OPTIONS

#### **MICROSOFT EXCHANGE CALENDAR INTEGRATION**

- View-Only Calendar Sync for the Activity Organiser's Calendar (Case Salesman).
- Microsoft Exchange server needs to have Exchange Web Services (EWS) running.
- The EWS must be accessible from the BPO CRM server.
- You should be able to enter the EWS URL in a browser on the BPO CRM server, which will pop up a prompt for Exchange login details. The EWS URL is normally "https://<Server->/EWS/Exchange.asmx" where Server is the MS Exchange server name.
- Ideally EWS auto discover would be enabled on Exchange so that the CRM integration would get the EWS URL by doing a lookup using the Exchange log in details. However, if auto discover is not enabled or does not work then enter the optional Exchange Web Services (EWS) url.
- Ensure that the correct EWS Exchange version is configured in BPOCRM: General Settings static data (CRMSyncExchangeVersion). Valid entries are 2013\_SP1/2013/2010\_ SP2/2010\_SP1/2010/2007\_SP1
- Ensure that the correct Exchange Login Details and Server (EWS) url are configured in BPOCRM Sync Settings.
- It is recommended that you do not use Activity Invites as well as iCal Calendar Integration, as it will cause duplicates in your calendar application. Set 'Send Invites to Attendees' flag to

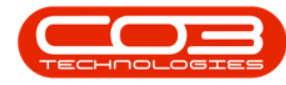

'unchecked' (No) by default (BPO Static Data – CRM: General Settings (CRMSendInvtDef).

- For Troubleshooting:
  - In addition to the standard EventLogs there are detailed Exchange synchronization log files that can help with troubleshooting Exchange integration problems. The naming format for these files is ExchangeWSEventLog\_yyyymmdd.txt.
  - Refer to / report on tblCRMActivityScheduleSyncItems to verify whether an activity has been synced and/or whether there was a sync error.

# MICROSOFT OFFICE 365/OUTLOOK.COM CALENDAR INTEGRATION

- View-Only Calendar Sync for the Activity Organiser's Calendar (Case Salesman).
- This is an Exchange Service hosted by Microsoft, so no need to configure Exchange Web Services.
- Use auto discover MS Office 365 / Outlook.com in BPOCRM Sync Settings.
- Ensure that the correct MS Office 365 Login Details are configured in BPOCRM Sync Settings.
- It is recommended that you do not use Activity Invites as well as Exchange Calendar Integration, as it will cause duplicates in your calendar application. Set 'Send Invites to Attendees' flag to 'unchecked' (No) by default (BPO Static Data – CRM: General Settings (CRMSendInvtDef).
- For Troubleshooting:
  - In addition to the standard EventLogs there are detailed Exchange synchronization log files that can

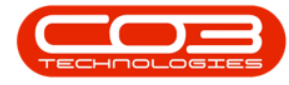

help with troubleshooting Exchange integration problems. The naming format for these files is ExchangeWSEventLog\_yyyymmdd.txt.

 Refer to / report on tblCRMActivityScheduleSyncItems to verify whether an activity has been synced and/or whether there was a sync error.

#### **ICAL CALENDAR INTEGRATION**

- View-Only Calendar Sync for the Activity Organiser's Calendar (Case Salesman).
- Decide whether to view different internet calendars for each Activity Type, or a single calendar containing all types. Separate calendars allow users to colour code activities by type and to choose which activity types they want to see in their calendar application.
- Use the relevant iCal URL from the CRM Calendar sync settings page to create a new internet calendar in your calendar application.
- Updates will be synchronised with the calendar when the application does a Send/Receive.
- It is recommended that you do not use Activity Invites as well as iCal Calendar Integration, as it will cause duplicates in your calendar application. Set 'Send Invites to Attendees' flag to 'unchecked' (No) by default (BPO Static Data – CRM: General Settings (CRMSendInvtDef)
- For Troubleshooting:
  - Ensure that you are connected to the internet. Review the Send/Receive error message.

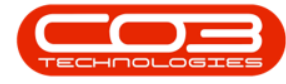

#### **ACTIVITY INVITES INTEGRATION**

- The Case Salesman is referred to as the Activity Organiser.
   Ensure that the salesman's email address is configured correctly in the BPO Employees module.
- This will allow users to send an invite for the activity to the activity attendees, who can then respond by Accepting or Rejecting the meeting invite. This means that the Activity Organiser, Case Contact and attendees who accept the activity invite (meeting request) will see the event on their calendars (in their relevant calendar applications – such as desktop Outlook, Exchange Account or Google Account etc.).
- The email invite will be sent from the Activity Organiser and replies will be sent back to the organiser.
- It is not recommended to use Activity Invites as well as Sync / iCal Calendar Integration, as it will create duplicates in your calendar application.
- It is recommended that you set 'Send Invites to Attendees' flag to 'checked' (Yes) by default (BPO Static Data – CRM: General Settings (CRMSendInvtDef)).

CRM.003.004